# Assignment 5: Geocoding tabular data in ArcGIS

# Part I. Geocode to Zip Codes

You will begin your initial analysis by developing and "Address Locator" that will use your Wake County Zip Code layer as a reference layer to geocode the attendee data. NOTE: Many retail stores commonly ask their patrons for their zip codes during checkout (or when using supermarket discount cards) to assess market penetration.

# A. Familiarize yourself with assignment data:

- 1. Copy the assignment data to a folder titled Wake\_geocode.
- Start ArcMap and add the Wake County zip code layer (Wake\_ZipCodes\_2009\_08) to your Table of Contents. Open the attribute table and review the attributes.
- 3. Next add the attendees.xls database to your map. Review the table attributes/fields.

NOTE: In general be sure to review the attribute tables of all of your map layers.

- B. Setting up an Address Locator
  - 4. Open ArcCatalog and right click (RT-CLK) the Wake\_Geocode directory folder where you unzipped your data to select it. (Remember ArcCatalog is just a side tab in ArcGIS 10)
  - 5. From the pop-up menu, select: New -> Address Locator
  - 6. In the Create Address Locator dialog, select the US Address ZIP 5-Digit style: at this point we only are interest in geocoding our attendee data to Wake County zip codes (reference layer).

# C. Link your new Address Locator to Reference Layer

- 7. For Reference Data from the dropdown menu select Wake\_ZipCodes\_2009\_08.shp (not the folder), click Add.
- 8. Edit the following in the Field Map properties:

Feature ID: ObjectID

# ZIP: ZIPNUM Additional Field: <None>

9. In the **Output Address Locator** (you may need to enlarge the dialog to see this setting), set the directory where you would like to save the address locator (it is suggested to save it in the directory where your data is located).

Name the newly created address locator - Name: WakeZipCodes5 and Save

10. Click Ok

ArcCatalog will now create your new Address Locator based on the properties you selected in the above steps - See the progress bar/text at the bottom of the ArcMap Window.

11. You may now close ArcCatalog Tab

# D. Activate your new Address Locator

- 12. Activate Geocoding tools: In ArcMap, Customize > Toolbars check Geocoding tool.
- 13. In the Geocoding dialog WakeZipCodes5 will be in the list. Notice the asterisk in front of your address locator. This shows the Address Locator in your list that is now active for your map. If this is not the case, from the dropdown list select Manage Address Locators.
  - In the "Address Locator Manager" dialog, click Add, and then browse to your WakeZipCodes5 address locator, click Add. WakeZipCodes5 will be added to the list and will have an *asterisk in front of it.*
  - Close the Address Locator Manager

#### E. Batch Geocoding Process

14. Now prepare the attendees layer for geocoding: In the ArcMap Table of Contents: RT-CLK the attendees database layer -> Geocode Addresses -> \*WakeZipCodes5 will be highlighted (if not select it) then -> OK

15. In the "Geocode Addresses" dialog, select the following properties:

Address Table: *database*\$ Address Input Field > ZipCode: *ZIP\_CODE*  **Output to shapefile or feature class:** ...browse to your Wake\_Geocode directory and name your output: *WakeAttendeeZIP.shp* 

16. Click Save, and then OK to run your address locator.

<u>Question 1</u>. In the "Geocoding Addresses..." results dialog, what are the number of geocoded locations that were matched, tied, and unmatched?

<u>Question 2</u>. What do the tied locations in your results represent? From a marketing perspective, why would this information be valuable?

<u>Question 3</u>. What do the unmatched locations in your results represent? Why would this information be important?

# F. Review and edit Batch Geocoding results

- 17. Close the "Geocoding Addresses..." dialog. ArcMap now displays a new point shapefile of the addresses that successfully were batch matched to your reference data.
- 18. Review your matched and unmatched zip codes: Open your new
  WakeAttendeeZip layer's attribute table and examine the attributes in the "Status" field (M = Matched, T = Tied, U = Unmatched). Close the attribute table when you are done.
- 19. Fix and Rematch zip codes by opening the "Interactive Rematch" dialog: Highlight the WakeAttendeeZip layer in the TOC then in the Geocoding toolbar click the Review/Rematch Addresses button (the last button ).
- 20. Select FID 4 whose address value is 101 South Smithfield Road, Knightdale, NC. This record's Zip Code value is blank and should be changed to 27545.
  - a. In the Address window, type 27545 as the ZIPCode, click the Search button, and choose one of the candidates in the "Candidates" property field that has the highest match score (i.e., 100% or one of the highest) and click Match. NOTE: The potential match location is highlighted in your map display as you select the identified records in the candidate field.

<u>Question 4</u>. What are your new matched, tied, and unmatched values?

21. Now use the U.S. Postal Service's ZIP Code Lookup

(<u>http://zip4.usps.com/zip4/welcome.jsp</u>) to get the missing ZIP codes for records with FID values 8, 14, 53, and 193. Enter the ZIP codes that you find in the Interactive Rematch window and match those records.

<u>Question 5</u>. What are your new matched, tied, and unmatched values (after you finish step #21)? Are any additional records fixable based on the **information you have? Why yes or why not?** (Note: If additional records are fixable, you do not need to try to fix them, just provide your opinion about this.)

Make a screen capture image of your matched results (i.e., the upper righthand corner of the "Interactive Rematch" dialog that displays Green, Yellow, and Red match results) before closing the dialog. (*Note: The image should not show the entire screen*)

- 22. Click Close and Save your Map Document.
- 23. Prepare a map layout with the title "Attendees Geocoded by Zipcode" and export a copy of this map layout as a jpeg file named: "P1\_Attendees\_Geocoded\_by\_ZipCode.jpg"). Include in your map layout the screen capture image you saved of your match results (i.e., the upper right-hand corner of the "Interactive Rematch" dialog that displays Green, Yellow, and Red match results).

<u>Question 6</u>. Based on your preliminary analysis of last year's event data what would be a big weakness of relying on only the geocode matching to zipcode for providing your event sponsor an accurate analysis of patronage?

# Part II. Geocode to Street data

- A. Setting up an Address Locator
- 1. Add layers "Wake\_Boundary\_2010\_01" and "Wake\_Streets\_2011\_04" to your Table of Contents. Open the attribute tables and review the attributes.
- 2. Open ArcCatalog, and setup a new address locator in the Wake\_Geocode directory as you did in steps 4 through 6 of Part I.
- 3. In the "Create Address Locator" dialog, this time select the US Address Dual Ranges style, and then click OK. (Note: In ArcGIS 9.3.1 the corresponding address Locator style is: the US Streets with Zone style)
- 4. For the Reference Data entry, browse and select Wake\_streets\_2011\_04.shp

5. In the Field Map set the following parameters (the fields with asterisks are required) and click OK to close:

| Field name:         |             |
|---------------------|-------------|
| Feature ID:         | FID         |
| From Left           | FRLEFT      |
| To Left:            | TOLEFT      |
| From right:         | FRRIGHT     |
| To Right:           | TORIGHT     |
| Prefix direction:   | DIR_PRE     |
| Street Name:        | STNAME      |
| Suffix direction:   | DIR_SUF     |
| Left City or Place: | L_ZIPNAME   |
| Right City or Place | : R_ZIPNAME |
| Left ZIP Code:      | ZIP_L       |
| Right ZIP Code:     | ZIP_R       |

NOTE: The address field options added above from your reference layer (*Wake\_Streets\_2011\_04.shp*) represent the industry standard for address data.

6. In the **Output Address Locator** (you may need to enlarge the dialog to see this setting), set the directory where you would like to save the address locator (it is suggested to save it in the directory where your data is located).

Name the newly created address locator - Name: WakeStreets and Save

7. Click Ok

ArcCatalog will now create your new Address Locator based on the properties you selected in the above steps in a directory you had specified - See the progress bar/text at the bottom of the ArcMap Window.

8. You may now close ArcCatalog Tab

# B. Activate your new Address Locator

- 9. In the Geocoding toolbar dialog, the newly created WakeStreets address locator will be selected. If it is not:
  - From dropdown list select Manage Address Locators.

- In the "Address Locator Manager" dialog, click Add, and then browse to your WakeStreets address locator, click Add. WakeSteets will be added to the list Notice the asterisk in front of your address locator. This shows the Address Locator in your list that is now active for your map.
- Close the Address Locator Manager.

# C. Interactively locate addresses

10. Interactively locate addresses by doing the following in ArcMap:

- a. Click the Find button on the Tools toolbar. 🎮
- b. In the "Find" dialog, click the Locations tab and set up Choose Locator to WakeStreets. For Full Address: type 5601 Tryon Rd.
- c. Click Find
- d. Right-click the potential address shown near the bottom of the "Find" dialog box and click Add Labeled Point.
- e. Now, using the **Find** tool, locate the following addresses and add a labeled point to each location on your map:
  - 638 Walnut St
  - 101 South Smithfield Road
  - 120 West Main Street

# D. Batch Geocoding Process

- 11. Prepare the attendees layer for geocoding: In the ArcMap Table of Contents: RT-CLK the attendees database layer -> Geocode Addresses -> WakeStreets and Click OK.
- 12. In the "Geocode Addresses" dialog, select the following properties:

Address Table: database\$

Address Input Fields: Street or Intersection: Street City or Placename: City State: State ZIP Code: ZIP\_CODE Output to shapefile or feature class: ...browse to your Wake\_Geocode directory and name your output: WakeAttendeeStreets.shp

Click the Geocoding Options Button: Set Output Options: Side Offset: 5 Feet Set Minimum Match Score: 85 (default)

Click OK, then again **OK** to run your address locator (expect to receive an error message).

<u>Question 7.</u> Why do you think the procedure did not run successfully? What might be the problem?

- 13. Click Ok to close the Error message.
- E. Modify the Attendees table to re-run the Batch Geocoding Process
  - 14. US Address Dual Ranges style requires the address table to store the street address in a single field. If it is stored in multiple fields (for example, if the house number is in a different field from the street name, as it is in the case of the Attendees table), you need to concatenate values using the Field Calculator. Next, you will create a new field that contains both the number and the street name.
  - 15. In ArcMap, open the Attendees database table.
  - 16. From Table Options (first button) select Export. In the Export dialog, make sure that you export All records. Click the Browse option for Output Table. Set the Save as type to dBASE table and name the output table as Attendees\_addresses.dbf. Click Save, OK, and then Yes to add the table to the current map.
  - 17. In ArcMap TOC open the newly added table Attendees\_addresses. From Table Options select Add Field. Set the following:

Name: Address Type: text Field Properties > Length: 254

18. RT\_CLK the newly added field **Address** and select **Field Calculator**. In the dialog below **Address** = type the following:

[STNUMBER] + " " + [STREET]

<u>Note</u>, there is a space between the two quotation marks Click **Ok**. The new field will contain both the number and the street name information.

19. Repeat the steps for **Batch Geocoding** (i.e., steps, 12 and 13) with the following parameters:

In the ArcMap Table of Contents: RT-CLK the Attendees\_addresses table -> Geocode Address -> WakeStreets and Click OK.

In the "Geocode Addresseses" dialog, select the following properties:

Address Table: Attendees\_addresses

Address Input Fields: Street or Intersection: Address City or Placename: City State: State ZIP Code: ZIP\_CODE

Output to shapefile or feature class: ...browse to your Wake\_Geocode directory and name your output: WakeAttendeeStreets2.shp

Click the Geocoding Options Button: Set Output Options: Side Offset: 5 Feet Minimum Match Score: 85 (default)

Click Ok, then again OK to run your address locator.

<u>Question 8</u>. In the "Geocoding Addresses..." results dialog, what were the number of geocoded locations that were matched, tied, and unmatched?

F. Review and edit Batch Geocoding results (Interactive Matching) - A number of the addresses in the attendees table were not matched to the streets layer, possibly because of spelling errors, incomplete data, addresses outside the county area, etc. Resolving these issues requires intensive investigation to identify the nature of the problem and make the necessary corrections.

Interactive Matching may resolve some matching issues.

In ArcMap make sure Geocoding results: WakeAttendeeStreets2 layer is highlighted.

On the Geocoding toolbar, click Review/Rematch Addresses button 😒.

- 20. Review the matching scores: sort the Score field and review the matching scores. Majority of the records have a score of 100. However a few records have a score below 100 and some of these are unmatched. You could review those and try to improve their score.
- 21. In the Interactive Rematch dialog, sort ascending the Address field, and select the following record/address:

Address: 1010 Nicholwood Dr.

This record's Zip Code value is incorrect and should be changed to 27605 (it is 27777). In the Address dialog, edit the entry for **ZIP Code** to **27605**. Click the **Search** button, and choose one of the candidates in the "Candidates" property field that has the highest match score and click **Match**.

22. In the Interactive Rematch dialog, select the following record/address:

Address: 1900 Pleasant Union Ch Rd.

This record's street name is abbreviated and should be changed. In the Address dialog, edit the entry for Street or Intersection to the following: 1900 Pleasant Union Church Rd. Click the Search button, and choose one of the candidates in the "Candidates" property field that has the highest match score and click Match.

Make a screen capture image of your matched results (i.e., the upper righthand corner of the "Interactive Rematch" dialog that displays Green, Yellow, and Red match results) before closing the dialog, to include it in the final map. (*Note: The image should not show the entire screen*)

<u>Question 9</u>. What are your new matched, tied, and unmatched values after the interactive matching? (after you finish step #22)

23. Click Close and save your Map Document. Export a copy of this map layout with the title "Attendees Geocoded by Streets" (export this map as a jpeg file named: "P2\_Attendees\_Geocoded\_by\_Streets.jpg"). Include in your map layout the screen capture image you saved of your matched results (i.e. the upper right-hand corner of the "Interactive Rematch" dialog that displays Green, Yellow, and Red match results).

<u>Question 10</u>. Based on this second gecoding analysis of last year's event data how does or how doesn't the geocoding by street analysis overcome the weakness identified in Question 6?

# Answer the following Questions:

Part I. Geocode to Zip Codes

<u>Question 1</u>. In the "Geocoding Addresses..." results dialog, what are the number of geocoded locations that were matched, tied, and unmatched?

<u>Question 2</u>. What do the tied locations in your results represent? From a marketing perspective, why would this information be valuable?

<u>Question 3</u>. What do the unmatched locations in your results represent? Why would this information be important?

Question 4. What are your new matched, tied, and unmatched values?

<u>Question 5</u>. What are your new matched, tied, and unmatched values? Are any additional records fixable based on the information you have? Why or why not?

<u>Question 6</u>. Based on your preliminary analysis of last year's event data what would be a big weakness of relying on only the geocode matching to zipcode for providing your event sponsor an accurate analysis of patronage?

# Part II. Geocode to Street data

<u>Question 7.</u> Why do you think the procedure did not run successfully? What might be the problem?

<u>Question 8</u>. In the "Geocoding Addresses..." results dialog, what were the number of geocoded locations that were matched, tied, and unmatched?

<u>Question 9</u>. What are your new matched, tied, and unmatched values after the interactive matching?

<u>Question 10</u>. Based on this second gecoding analysis of last year's event data how does or how doesn't the geocoding by street analysis overcome the weakness identified in Question 6?